## elektrogrosshandel.ch

## Artikelkonditionen einfach und schnell herunterladen

## In 5 kurzen Schritten zum Download:

1. Loggen Sie sich auf unserem Webshop ein und klicken Sie im Menü auf "Mein Konto"

| elektrogrosshandel.ch |            |         | del.ch      | kuchbegriff, Artikelnummer oder EAN eingeben | ٩ |                                              |  |
|-----------------------|------------|---------|-------------|----------------------------------------------|---|----------------------------------------------|--|
| Katalog               | Startseite | Service | Unternehmen | Jobs                                         |   | "Hager 2Draht<br>Konfigurator<br>(DRRGYMBR)" |  |

2. Scrollen Sie ganz nach unten bis zum Bereich Downloads

| ▲ DOWNLOADS                                       |                    |
|---------------------------------------------------|--------------------|
| BEZEICHUNG                                        | GRÖSSE             |
| → Preisliste für Kalkulations-Software generieren | dauert einige Min. |

- 3. Klicken Sie auf die Preisliste
  - Preisliste für Kalkulations-Software —> Preisliste für Messerli und Schoch
- 4. Das Generieren kann einige Minuten dauern
- **5.** Klicken Sie auf die generierte Liste und downloaden Sie die Zip-Datei. Der Dateiinhalt kann dann in Ihre Kalkulationssoftware importiert werden.

|   | Öffnen von Preisliste_KS_529940_20210908.zip                                                                                                    |          |                    |          |
|---|----------------------------------------------------------------------------------------------------|----------|--------------------|----------|
|   | Sie möchten folgende Datei öffnen:<br>Preisliste_KS_529940_20210908.zip<br>Vom Typ: Compressed (zipped) Folder (1.1 MB)<br>Vom nttps://www.elektrogrössh-edel.ch | BETRAG   | BESTELLDATUM       | STATUS   |
| ( | Wie soll Firefox mit dieser Datei verfahren?   O Öffnen mit   Windows-Explorer (Standard)   O Datei speichern                                                    | CHF 7.95 | 23.04.2021         | Eriedigt |
|   | ⊥ DOWNLOADS                                                                                                    |          |                    |          |
|   | BEZEICHUNG                                                                                                    |          |                    | GRÖSSE   |
|   | Preisliste für Kalkulations-Software<br>08.09.2021 13:41                                                                                                    |          |                    | 1.1 MB   |
|   | ightarrow Preisliste für Kalkulations-Software generieren                                                                                                    |          | dauert einige Min. |          |
|   |                                                                                                    |          |                    |          |

Info: Bei Fragen und Unklarheiten können Sie sich an unseren Innendienst wenden.